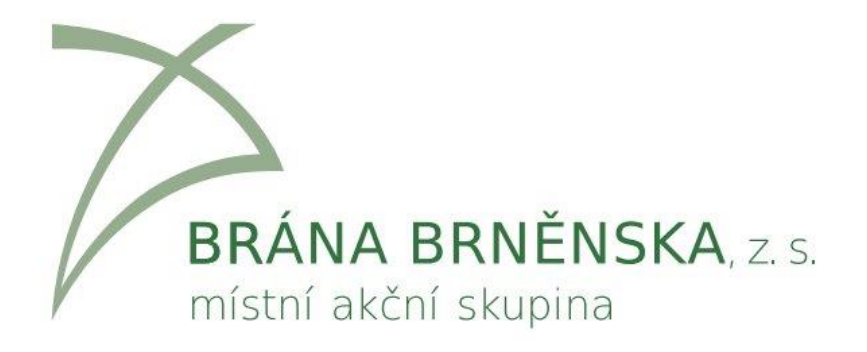

# Postup podání žádosti o podporu v systému MS2014+

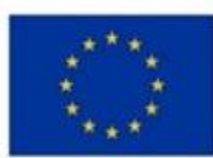

EVROPSKÁ UNIE Evropský fond pro regionální rozvoj Integrovaný regionální operační program

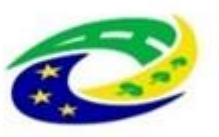

MINISTERSTVO PRO MÍSTNÍ ROZVOJ ČR

#### Systém MS2014+

- Slouží pro podání a správu celého projektu a komunikaci jak s MAS, tak se ŘO IROP (monitorovací zprávy, žádosti o platbu, žádosti o změnu...)
- V systému je žadatel informován o celém průběhu hodnocení žádosti o podporu
- Systém je dostupný na: <u>https://mseu.mssf.cz/</u>
- Podrobný postup pro podání žádosti o podporu v MS2014+ je popsán v příloze č. 1 Specifických pravidel pro žadatele a příjemce Výzvy č. 68 IROP
- Edukační videa: <u>http://strukturalni-fondy.cz/cs/Jak-na-projekt/Elektronicka-zadost/Edukacni-videa</u>
- Požadavky na software: viz Příloha č. 1 SP, nutno používat Internet Explorer

#### Podání projektové žádosti v IROP

Zřízení elektronického podpisu a datové schránky

Registrace do systému MS2014+ (potvrzení přes sms a email)

Vyplnění žádosti o podporu

Finalizace žádosti o podporu

Podepsání a odeslání žádosti o podporu

3

#### Registrace

#### **MS**2014+

Nacházíte se: Úvod

Portál IS KP14+ jako součást MS2014+ je určen pouze pro vyplňování a podávání elektronické žádosti o podporu projektu ze strukturálních fondů Evropského společenství a Národních zdrojů v programovém období 2014 až 2020. Všechny dostupné informace o čerpání z fondů Evropské unie a seznam kontaktů na jednotlivé vyhlašovatele výzev najdete na stránkách www.dotaceeu.cz.

| Seznam programů a výzev | ÚVOD                                                                                                    | <b>REGISTRACE</b> » |
|-------------------------|----------------------------------------------------------------------------------------------------|---------------------|
| Informace ŘO            |                                                                                                    |                     |
| Kontakty                | Portál IS KP14+ jako součást MS2014+ je určen pro žadatele/příjemce pro zadávání žádostí o podporu a správu projektů po |                     |
| Odkazy                  | na projekt je možné zadávat až po vyhlášení výzev a otevření programů pro programové období 2014 – 2020.                | UŽIVATELSKÉ JMÉNO:  |
| FAQ                     |                                                                                                    |                     |
| HW a SW požadavky       |                                                                                                    | HESLO:              |
|                         |                                                                                                    | PŘIHLÁSIT SE »      |

Zapomenuté heslo ?

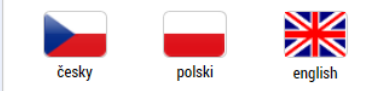

Aplikaci zajišťují

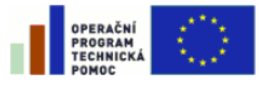

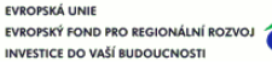

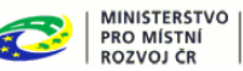

 Spolufinancováno z projektů OPTP: CZ.1.08/2.1.00/12.00147 CZ.1.08/2.1.00/13.00166

Aplikaci zajišťují (c) 2013 Ministerstvo pro místní rozvoj ČR, Staroměstské náměstí 6, 110 15 Praha 1

#### Registrace

#### Registrační údaje

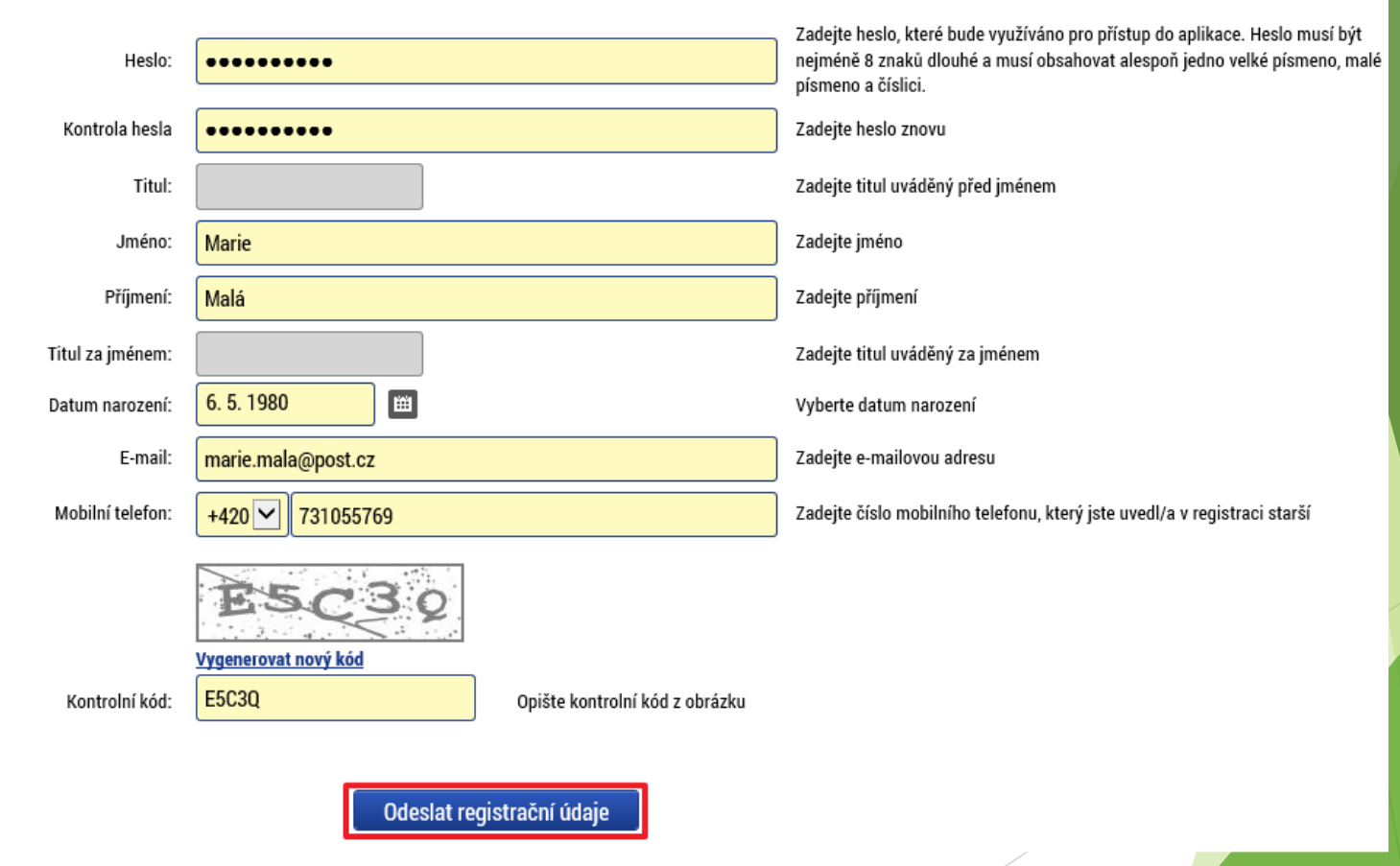

5

# Základní práce se systémem

- Uživatel vyplňuje záložky postupně (!!!) podle navigačního menu v levé části obrazovky.
- Jednou vepsaná data se propisují do dalších záložek, či umožní zaktivnění některých neaktivních záložek.
- UKLÁDAT!!! každou vyplněnou záložku, či delší textové pole před jeho opuštěním uložte.
- PRAVIDLO:
  - Žlutě podbarvená pole = povinná
  - Šedivě podbarvená pole volitelná Bíle podbarvená pole – vyplěuje svst
  - Bíle podbarvená pole = vyplňuje systém

- Seznam jednotlivých záložek žádosti
- Pomocí šipek možno seznam rozbalovat či zabalovat
- Šedivé záložky nejsou přístupné
  - Zpřístupní se podle dat vyplňovaných během žádosti
  - Nebo nejsou podle zadaných dat povinná

- Možnosti vyplnění jednotlivých polí na záložkách
  - Text, číslo, datum
  - Výběr s rozbalovacího seznamu, kalendáře
  - Checkboxy
  - Výběr ze seznamu a přesunutí

6

Nový záznam

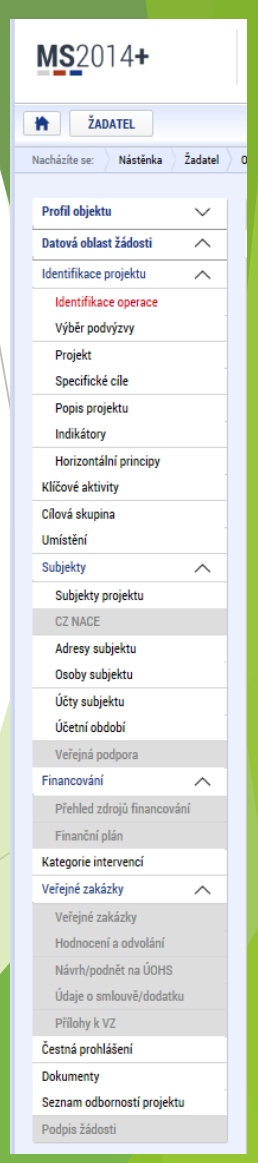

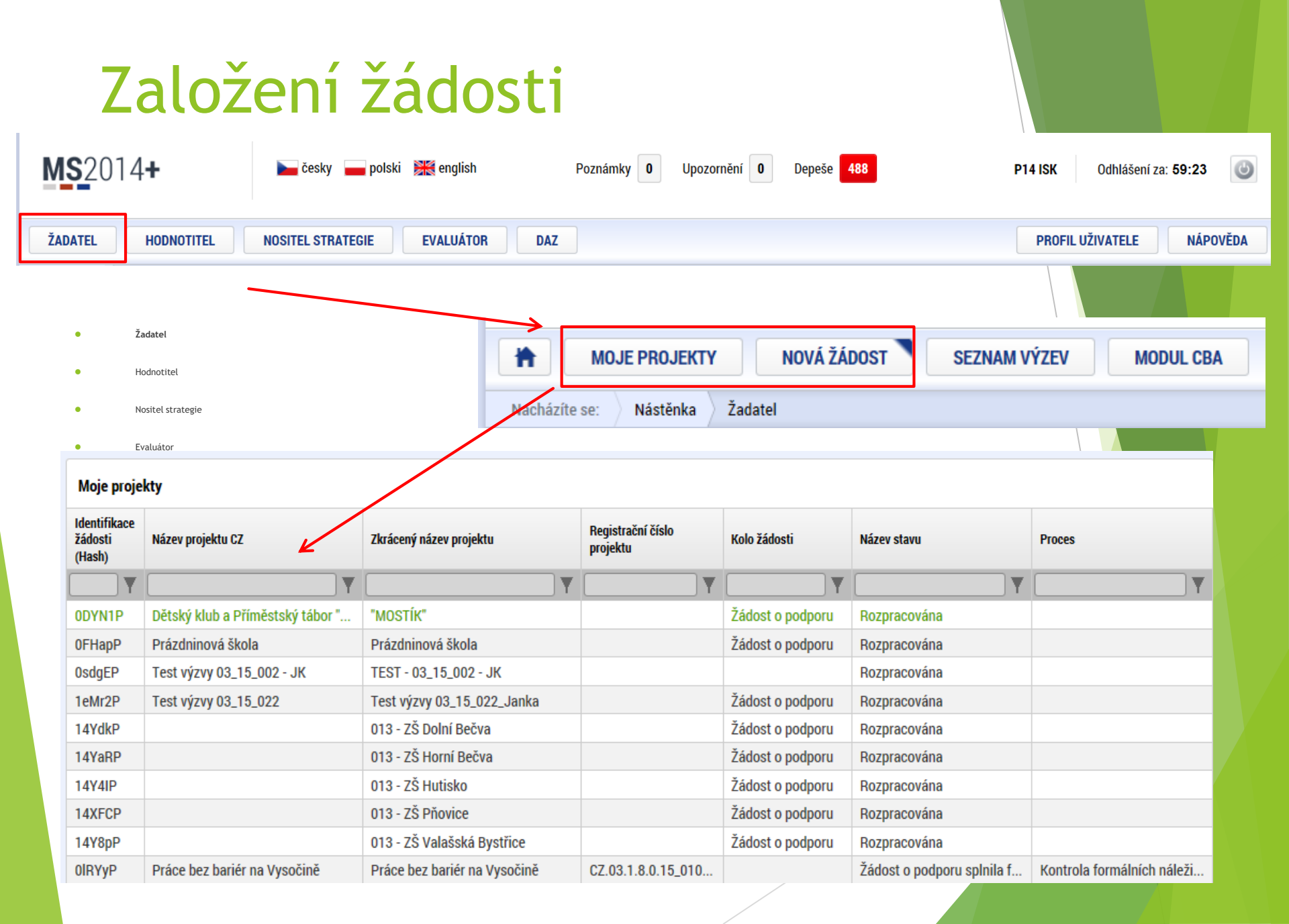

# Založení žádosti - výběr OP, výzvy

| Nacházíte se: | Nástěnka      | Žadatel | Seznam programů a výzev                   | 06 - Integrovaný regionální operační program         |  |
|---------------|---------------|---------|-------------------------------------------|------------------------------------------------------|--|
|               |               |         |                                           |                                                      |  |
| Moje projekt  | у             |         | 06 - INTEGROVANÝ RE                       | GIONÁLNÍ OPERAČNÍ PROGRAM                            |  |
| Seznam prog   | jramů a výzev | /       |                                           |                                                      |  |
|               |               |         | IROP - (001) - P4_V                       | ýzva pro OS                                          |  |
|               |               |         | individuální pro     IPOP - (06, 14, 002) | ojekt<br>- Výzva pro testování scánářů Stelv         |  |
|               |               |         | <ul> <li>individuální pro</li> </ul>      | ojekt                                                |  |
|               |               |         | IROP - (01_TSC) - V                       | ýzva pro školení TSC                                 |  |
|               |               |         | IBOP - (001 P5) - F                       | ojekt<br>25. Výzva pro OS                            |  |
|               |               |         | <ul> <li>individuální pro</li> </ul>      | <u>ojekt</u>                                         |  |
|               |               |         | IROP - (003_P5) - V                       | lýzva pro prezentaci - PZ                            |  |
|               |               |         | IROP - (06_14_334)                        | - P6_Výzva pro OS                                    |  |
|               |               |         | <ul> <li>individuální pro</li> </ul>      | <u>ojekt</u>                                         |  |
|               |               |         | IROP - (06_14_357)                        | ) - Testování formulářů - FORMULAR 9<br>viekt        |  |
|               |               |         | IROP - (06_14_501)                        | - Testování formulářů - FORMULÁŘ 4                   |  |
|               |               |         | <ul> <li>zjednodušený j</li> </ul>        | projekt                                              |  |
|               |               |         | IROP - (06_14_413)                        | i - Testovani formularu - FORMULAR MPSV 4<br>njekt   |  |
|               |               |         | IROP - (06_14_412)                        | - Testování formulářů - FORMULÁŘ MPSV 3              |  |
|               |               |         | individuální pro                          | ojekt                                                |  |
|               |               |         | IROP - (06_14_411)<br>• individuální pro  | ) - Testovani formularu - FURMULAR MPSV 2<br>piekt   |  |
|               |               |         | IROP - (06_14_408)                        | - Testování formulářů - FORMULÁŘ MPSV 1              |  |
|               |               |         | individuální pro     IPOP (06.14.407)     | ujekt<br>Teatavání formulářů – EORMULÁŘ 2            |  |
|               |               |         | <ul> <li>individuální pro</li> </ul>      | ojekt                                                |  |
|               |               |         | IROP - (06_14_406)                        | - Testování formulářů - FORMULÁŘ 6                   |  |
|               |               |         | individuální pro     IBOP - (06, 14, 368) | ojekt<br>- Testování formulářů - FORMIII ÁŘ 8        |  |
|               |               |         | <ul> <li>individuální pro</li> </ul>      | bjekt                                                |  |
|               |               |         | IROP - (06_14_379)                        | - Testování formulářů - FORMULÁŘ 2 (kopie)           |  |
|               |               |         | • zjednodušený j<br>IBOP - (06. 14. 364)  | projekt<br>- Testování formulářů - FORMIII ÁŘ 5      |  |
|               |               |         | <ul> <li>individuální pro</li> </ul>      | <u>ojekt</u>                                         |  |
|               |               |         | IROP - (06_14_356)                        | - Testování formulářů - FORMULÁŘ 1                   |  |
|               |               |         | IBOP - (06, 14, 365)                      | <u>ojekt</u><br>) - Testování formulářů - FORMULÁŘ 7 |  |
|               |               |         | <ul> <li>individuální pro</li> </ul>      | <u>ojekt</u>                                         |  |
|               |               |         | IROP - (06_14_358)                        | - Testování formulářů - FORMULÁŘ 2                   |  |
|               |               |         | <ul> <li>viednodušený i</li> </ul>        | DIOLEKT                                              |  |

Žadatel => nová žádost => vybrat operační program (IROP) => vybrat správnou nadřazenou výzvu! Je to výzva č. 68 => následně se zobrazí obrazovka formuláře žádosti o podporu

IROP - (112233) - Výzva pro scénáře, prototyp 4 - "PV"

8

#### Záložka identifikace operace

Základní data vztahující se k žádosti o podporu

| Datová oblast žádosti 🔨    | IDENTIFIKACE OPERACE                                                              |
|----------------------------|-----------------------------------------------------------------------------------|
| Identifikace operace       | 🇌 PŘÍSTUP K PROJEKTU 💭 KOMUNIKACE 🗶 VYMAZAT ŽÁDOST 🖌 KONTROLA 🔒 FINALIZACE 🖨 TISK |
| Projekt                    |                                                                                   |
| Popis projektu             | D ZKRACENY NAZEV PROJEKTU REGISTRAČNI ČISLO PROJEKTU                              |
| Specifické cíle            | NÁZEV PROJEKTU CZ IDENTFIKACE ZÁDOSTI (HASH) VERZE                                |
| Umístění                   | OfhGEP                                                                            |
| Subjekty projektu          | Žádost o podporu                                                                  |
| Adresy subjektu            | Rozpracována Zobrazení stavů Datum založení Datum Finalizace                      |
| Osoby subjektu             | 23. listopadu 2014 🔘                                                              |
| Účty subjektu              | ZADATELO4 DATUM PODPISU DATUM PODÁNÍ                                              |
| Rozpočet základní          | NAPOSLEDY ZMĚNIL DATUM A ČAS POSLEDNÍ ZMĚNY                                       |
| Přehled zdrojů financování | ZADATEL04 23. listopadu 2014 22:17:35                                             |
| Finanční plán              |                                                                                   |
| Indikátory                 | Automatické                                                                       |
| Horizontální principy      |                                                                                   |
| Veřejné zakázky            |                                                                                   |
| Hodnocení a odvolání       |                                                                                   |
| Údaje o smlouvě/dodatku    | Způsob podpisu žádosti                                                            |
| Návrh/podnět na ÚOHS       |                                                                                   |
| Přílohy k VZ               | Uložiť Storno                                                                     |
| Přiložené dokumenty        |                                                                                   |
| Podpis žádosti             |                                                                                   |
|                            |                                                                                   |

9

#### Záložka výběr podvýzvy

Důležité je správně vybrat podvýzvu 074/06\_16\_075/CLLD\_16\_01\_60, pak uložit pomocí tlačítka "Potvrdit výběr"

| lacházíte se: 🔷 Nástěni | ka Žadatel | Test integrovaný projekt 🛛 Vý   | /ýběr podvýzvy                                    |                     |          |            |      |  |
|-------------------------|------------|---------------------------------|---------------------------------------------------|---------------------|----------|------------|------|--|
|                         |            |                                 |                                                   |                     |          |            |      |  |
| Profil objektu          | $\sim$     | VÝBĚR PODVÝZVY                  |                                                   |                     |          |            |      |  |
| Datová oblast žádosti   | ^          | 👫 PŘÍSTUP K PROJEKTU            | PLNÉ MOCI 🗍 KOPÍROVAT                             | X VYMAZAT ŽÁDOST    | KONTROLA | FINALIZACE | TISK |  |
| Identifikace projektu   | ^          | Vyberte podvýzvu, ve které chce | ete podávat žádost do integrovaného nástroje a sv | oji volbu potvrđte. |          |            |      |  |
| Identifikace operac     | e          |                                 | Νάζεν ΡΟΡΙΥΖΎγΥ                                   |                     |          |            |      |  |
| Výběr podvýzvy          |            |                                 |                                                   |                     |          |            |      |  |
| Projekt                 |            |                                 |                                                   |                     |          |            |      |  |
| Popis projektu          |            |                                 |                                                   |                     |          |            |      |  |
| Specifické cíle         |            |                                 |                                                   |                     |          |            |      |  |
| Indikátory              |            |                                 |                                                   |                     |          |            |      |  |
| Horizontální princip    | у          |                                 |                                                   | Potvrd              | it výběr |            |      |  |
| Harmonogram             |            |                                 |                                                   |                     |          |            |      |  |
| Umístění                |            |                                 |                                                   |                     |          |            |      |  |
| Cílová skupina          |            |                                 |                                                   |                     |          |            |      |  |
| Subjekty                | $\sim$     |                                 |                                                   |                     |          |            |      |  |
| Financování             | ^          |                                 |                                                   |                     |          |            |      |  |
| Přehled zdrojů finar    | ncování    |                                 |                                                   |                     |          |            |      |  |
| Finanční plán           |            |                                 |                                                   |                     |          |            |      |  |
| Kategorie intervencí    |            |                                 |                                                   |                     |          |            |      |  |
| Klicové aktivity        |            |                                 |                                                   |                     |          |            |      |  |
| Verejne zakázky         | ~          |                                 |                                                   |                     |          |            |      |  |
| Seznam odborností pr    | ojektu     |                                 |                                                   |                     |          |            |      |  |
| Cestná prohlášení       |            |                                 |                                                   |                     |          |            |      |  |
| Dokumenty               |            |                                 |                                                   |                     |          |            |      |  |
| Podpis žádosti          |            |                                 |                                                   |                     |          | /          |      |  |

#### Záložka projekt

| Datová oblast žádosti      | ^      | 👫 PŘÍSTUP K PROJEKTU       | PLNÉ MOCI            | KOPÍROVAT          | X VYMAZAT ŽÁDOST      | V KONTROLA             | FINALIZACE           | 🖶 ТІЗК                 |                              |
|----------------------------|--------|----------------------------|----------------------|--------------------|-----------------------|------------------------|----------------------|------------------------|------------------------------|
| Identifikace projektu      | ^      | ČÍSLO PROGRAMU             | NÁZEV PRO            | GRAMU              |                       |                        |                      |                        |                              |
| Identifikace operace       |        | 19                         | OSMS - O             | Dperační program p | ro žadatele           |                        |                      |                        |                              |
| Výběr podvýzvy             |        | ČÍSLO VÝZVY                | NÁZEV VÝZ            | νγ<br>Řο. μικο     |                       |                        |                      |                        |                              |
| Projekt                    |        | 19_16_093                  | test vyzv            | IV RU PRO MAS      |                       |                        | -                    |                        |                              |
| Popis projektu             |        | NAZEV PROJEKTU GZ          |                      |                    |                       | NAZEV PROJEKTO         | EN                   |                        |                              |
| Specifické cíle            |        |                            |                      |                    |                       |                        |                      |                        | 0/500 Otevřít v novém okně   |
| Indikátory                 |        |                            |                      |                    |                       |                        |                      |                        | 0,000 Otevit v iloveni okite |
| Horizontální principy      |        |                            |                      |                    |                       |                        |                      |                        |                              |
| Harmonogram                |        |                            |                      |                    |                       |                        |                      |                        |                              |
| Umístění                   |        | TYP INTEGROVANÉHO NÁSTROJE |                      | ČÍSLO              | INTEGROVANÉ STRATEGIE | NÁZEV INTEGROVA        | NÉ STRATEGIE         |                        |                              |
| Cílová skupina             |        |                            |                      |                    |                       |                        |                      |                        |                              |
| Subjekty                   | $\sim$ |                            |                      |                    |                       |                        |                      |                        |                              |
| Financování                | ^      |                            |                      |                    |                       |                        |                      |                        |                              |
| Přehled zdrojů financován  | ú      |                            |                      |                    |                       |                        |                      |                        |                              |
| Finanční plán              |        | Fyzická realizace projektu | I                    |                    |                       |                        |                      |                        |                              |
| Kategorie intervencí       |        | PŘEDPOKLÁDANÉ DATUM ZAH    | ÁJENÍ PŘEDP          | OKLÁDANÉ DATUM UKO | NČENÍ PŘEDPOKLÁDA     | NÁ DOBA TRVÁNÍ (V MĚS  | icích)               |                        |                              |
| Klíčové aktivity           |        | SKUTEČNÉ DATUM ZAHÁ JENÍ   |                      |                    |                       |                        |                      |                        |                              |
| Veřejné zakázky            | $\sim$ |                            | 1                    |                    |                       |                        |                      |                        |                              |
| Seznam odborností projektu |        |                            |                      |                    |                       |                        |                      |                        |                              |
| Čestná prohlášení          |        | Diline and islate          |                      |                    |                       |                        |                      |                        |                              |
| Dokumenty                  |        | JINÉ PENĚŽNÍ PŘÍJMY (JPP)  |                      |                    | PŘÍ                   | IMY DLE ČL. 61 OBECNÉI | 10 NAŘÍZENÍ          |                        |                              |
| Podpis žádosti             |        |                            |                      |                    |                       |                        |                      |                        | <b>=</b>                     |
|                            |        |                            |                      |                    |                       |                        |                      |                        |                              |
|                            |        | Doplňkové informace —      |                      |                    |                       |                        |                      |                        | Atribut operace              |
|                            |        | Realizace zadávacíc        | h řízení na projekti | 1                  | 🗆 Spol                | ečný akční plán        |                      |                        |                              |
|                            |        | 🗆 Liniová stavba           |                      |                    | 🗌 Parti               | ierství veřejného a s  | soukromého sektoru   | 1                      | Integrovaný                  |
|                            |        | Další podpory ve vzt       | ahu k projektu z jir | ých veřejných zdro | jů 🗌 CBA              |                        |                      |                        | 🗆 Synergický                 |
|                            |        | Veřejná podpora            |                      |                    | 🗆 Proje               | kt je zcela nebo zčá   | ásti prováděn sociál | ními partnery nebo NNO |                              |

# Záložka projekt, etapy projektu

- Záložka projekt:
- Liniová stavba: nezaškrtávat!
- Veřejná podpora: nezaškrtávat!
- Další podpory ve vztahu k projektu z jiných veřejných zdrojů: nezaškrtávat!
- Partnerství veřejného a soukromého sektoru: nezaškrtávat!
- CBA: vyplní se automaticky po vyplnění ekonomické analýzy projektu
- Popis projektu: pokud Vám nebude stačit počet znaků, které jsou v daném poli k dispozici, tak v daném poli popsat jen ve zkratce a odkázat se na přílohu, kde bude celý kompletní popis
- Záložka etapy projektu: pokud se jedná o jednoetapový projekt, není nutné vyplňovat!

#### Indikátory

| řítelné indikátory                                                 | PLNÉ MOCI 🗍 KOPÍROVAT 🗱 VYMAZAT ŽÁDO                                                                                                    | ST 🗸           |                                              |          |      |                          |        |         |                      |      |
|--------------------------------------------------------------------|----------------------------------------------------------------------------------------------------|----------------|----------------------------------------------|----------|------|--------------------------|--------|---------|----------------------|------|
| řitelné indikátory                                                 |                                                                                                    |                |                                              | FINALI   | ZACE | 남 тізк                   |        |         |                      |      |
| Zeefler Zee bley "Xingeler                                         |                                                                                                    |                |                                              |          |      |                          |        |         |                      |      |
| retannete niavičku sloupče,                                        | podle kterého má být provedeno třídění                                                                                                   |                |                                              |          |      |                          |        |         |                      |      |
| indikátoru                                                         | Název indikátoru                                                                                                    |                | Výchozí hodnota                              |          | Cilo | ová hodnota              | _      | Datum o | ilové hodnoty        |      |
| Y                                                                  |                                                                                                    | <b>Y</b>       |                                              | <b>Y</b> |      |                          | Y      | [       |                      |      |
| 0                                                                  | Celkový počet účastníků                                                                                                    |                |                                              |          |      |                          |        |         |                      |      |
| 0                                                                  | účastníci v procesu vzdělávání / odborné přípravy po uko                                                                                 | nčení          |                                              |          |      |                          |        |         |                      |      |
| 0                                                                  | účastníci, kteří získali kvalifikaci po ukončení své účasti                                                                              |                |                                              |          |      |                          |        |         |                      |      |
| 0                                                                  | Znevýhodnění účastníci, kteří po ukončení své účasti hled                                                                                | lají za        |                                              |          |      |                          |        |         |                      |      |
| 1                                                                  | Kapacita podpořených služeb                                                                                                    |                |                                              |          |      |                          |        |         |                      |      |
| 0                                                                  | Využívání podpořených služeb                                                                                                    |                |                                              |          |      |                          |        |         |                      |      |
| 0                                                                  | Bývalí účastníci projektů, u nichž intervence formou sociá                                                                               | ilní pr        |                                              |          |      |                          |        |         |                      |      |
| 0                                                                  | Počet napsaných a zveřejněných analytických a strategic                                                                                  | kých           |                                              |          |      |                          |        |         |                      |      |
| 1                                                                  | Nové nebo inovované sociální služby týkající se bydlení                                                                                  |                |                                              |          |      |                          |        |         |                      |      |
|                                                                    |                                                                                                    |                |                                              | *        |      |                          | -      |         |                      |      |
| < 1 ► ► Pole                                                       | ožek na stránku 25 💌                                                                                                    | xport sta      | andardní                                     |          |      |                          |        |         | Stránka 1 z 1, polo  | ky 1 |
| €1 ► ► Pok                                                         | ožek na stránku 25 👻                                                                                                    | xport sta      | andardní                                     |          |      |                          |        |         | Stránka 1 z 1, polo  | ky 1 |
| Nový záznam                                                        | ožek na stránku 25 🔹<br>Smazat záznam Uložit                                                                                             | xport st       | andardní<br>Storno                           |          |      |                          |        |         | Stránka 1 z 1, polo  | ky 1 |
| 1     Pol Nový záznam Nokátoru                                     | DŽek na stránku 25 🔹<br>Smazat záznam Uložit<br>NÁzev INDIKÁTORU                                                                         | xport st       | andardní<br>Storno                           |          |      |                          |        |         | Stránka 1 z 1, poloż | ky 1 |
| Nový záznam<br>Nový záznam<br>Ndikátoru<br>00                      | DŽek na stránku 25 V<br>Smazat záznam Uložit<br>NÁZEV INDIKÁTORU<br>Čelkový počet účastníků                                              | xport sta      | andardní<br>Storno                           |          |      |                          |        |         | Stránka 1 z 1, polo: | ky 1 |
| I     I     Pol       Nový záznam       NDIKÁTORU       D0         | DŽEK na stránku 25 V<br>Smazat záznam Uložit<br>NÁZEV INDIKÁTORU<br>Celkový počet účastníků                                              | xport sta      | andardní<br>Storno                           | ~        |      | τγε ικριγάτρει           |        |         | Stránka 1 z 1, poloż | ky 1 |
| NOVÝ ZÁZNAM<br>NOVÝ ZÁZNAM<br>NDIKÁTORU<br>DO<br>DO<br>DZÍ HODNOTA | DŽEK na stránku 25 V<br>Smazat záznam Uložit<br>NÁZEV INDIKÁTORU<br>Celkový počet účastníků<br>Celkový hodnota Datum cílové hodnoty      | xport sta<br>s | andardní<br>Storno<br>MĚRNÁ JEDNOTK<br>Osoby | (A       |      | TYP INDIKÁTORU<br>Výstup | ]      |         | Stránka 1 z 1, poloż | ky 1 |
| NOVÝ ZÁZNAM<br>NOIKÁTORU<br>DO<br>DZÍ HODNOTA                      | E<br>DŽEK na stránku 25 V<br>Smazat záznam Uložit<br>NÁZEV INDIKÁTORU<br>Celkový počet účastníků<br>Celková HODNOTA DATUM CÍLOVÉ HODNOTY | xport sta      | andardní<br>Storno<br>MĚRNÁ JEDNOTK<br>Osoby | (A       |      | TYP INDIKÁTORU<br>Výstup | ,<br>, |         | Stránka 1 z 1, poloi | ky 1 |

Indikátory aktuální pro danou výzvu se nabízí ze seznamu nebo ve výběru přes tlačítko Nový záznam.

#### Povinná pole:

- Cílová hodnota
- Datum cílové hodnoty
- Popis hodnoty
- případně Výchozí hodnota
- Každý řádek (indikátor) je nutné po vyplnění uložit!

13

# Záložka horizontální principy

- Projekt nikdy nesmí mít negativní vliv (ověřování při ZoZp)
- Pokud zvolíte pozitivní, pak je nutné vyplnit popis a zdůvodnění!

Uložit

| HORIZONTÁLNÍ PRINCIPY                                                              |                                                                              |  |  |  |  |  |  |  |  |  |
|------------------------------------------------------------------------------------|------------------------------------------------------------------------------|--|--|--|--|--|--|--|--|--|
| 🎁 PŘÍSTUP K PROJEKTU 🔍 KOMUNIKACE 🗶 VYMAZAT ŽÁDOST ✔ KONTROLA                      | 🔒 FINALIZACE 🚔 TISK                                                          |  |  |  |  |  |  |  |  |  |
| Typ horizontálního principu                                                        | Vliv projektu na horizontální princip                                        |  |  |  |  |  |  |  |  |  |
| Podpora rovných příležitostí a nediskriminace                                      | Neutrální k horizontálnímu principu                                          |  |  |  |  |  |  |  |  |  |
| Udržitelný rozvoj Pozitivní vliv na horizontální princip                           |                                                                              |  |  |  |  |  |  |  |  |  |
| Podpora rovnosti mezi muži a ženami Neutrální k horizontálnímu principu            |                                                                              |  |  |  |  |  |  |  |  |  |
| typ horizontálního principu<br>Udržitelný rozvoj                                   | VLIV PROJEKTU NA HORIZONTÁLNÍ PRINCIP Pozitivní vliv na horizontální princip |  |  |  |  |  |  |  |  |  |
| POPIS A ZDŮVODNĚNÍ VLIVU PROJEKTU NA HORIZONTÁLNÍ PRINCIP                          | 82/2000 Otevřít v novém okně                                                 |  |  |  |  |  |  |  |  |  |
| Zvýšení kvality ve vzdělání má pozitivní dopad na pracovní trh a udržitelný rozvoj |                                                                              |  |  |  |  |  |  |  |  |  |

Storno

# Záložka umístění, záložka cílová skupiny

- Místo realizace: uveď te území obce
- Místo dopadu: uveď te kraj, do jehož území spadá daná obec
- Vyberte a popište cílovou skupinu, na kterou směřují výsledky projektu, tuto cílovou skupinu projektu vymezte a uveďte, jaké jsou pro ni hlavní přínosy a jaký má prospěch z realizovaného projektu
- Přes tlačítko nový záznam je možné vybrat více cílových skupin
- Cílové skupiny je nutné vybrat dle výzvy!

# Záložka subjekty projektu

- V rámci záložky subjekty projektu vyplňte údaje o subjektech, které se k projektu vztahují - žadatele, vybraní dodavatelé, zřizovatel, zástupce žadatele
- Aby mohla být provedena validace v MS2014+, je nutné, aby byl subjekt zanesen do registru ROS (registr osob), pokud není v ROS, možné zadat heslo

| PŘÍSTUP K PROJEKTU 🎽 PLNÉ MOCI  | 🗇 KOPÍROVAT 🗶 VYMAZAT ŽÁDOS                                   | T 💉 KONTROLA 🔒 FINALIZAD      | ce 📑 tisk           |                                   |
|---------------------------------|---------------------------------------------------------------|-------------------------------|---------------------|-----------------------------------|
| IČ zahraniční RČ                | Název subjektu                                                | Jméno                         | Příjmení            | Typ subjektu                      |
| Y Y                             | Y .                                                           | Υ                             | Υ                   | YY                                |
| ezeny žádné záznamy k zobrazení | Ev                                                            | nort standardní               |                     |                                   |
| 4 1 b b) Položek na stránku 25  | •                                                             |                               |                     | Stránka 1 z 1. položky 0 až 0 z 0 |
|                                 |                                                               |                               |                     |                                   |
| Nový záznam Ulož                | it Storno                                                     |                               |                     |                                   |
| Žadatel/příjemce                |                                                               | Smazat záznam Ko              | opie do profilu Kop | ie do žádosti                     |
| A KÓD STÁTU                     |                                                               | HESLO ROS                     | 5                   |                                   |
| CZE   Česká republika           |                                                               |                               | Ověř                | ení hesla ROS                     |
| Validavaný subjekt - IČ         |                                                               |                               |                     |                                   |
|                                 | DATIIM VAL                                                    | IDACE                         |                     |                                   |
|                                 | Validace                                                      | IDAGL                         |                     |                                   |
| NÁZEV SUBJEKTU                  | PRÁVNÍ FOR                                                    | BMA                           |                     |                                   |
|                                 |                                                               | BILANČNÍ SUMA                 |                     |                                   |
| DATUM VZNIKU                    | POČET ZAMĚSTNANCŮ     POČET ZAMĚSTNANCŮ     POČET ZAMĚSTNANCŮ | BRAT (EUR) RUCNI RUZVAHY (EUR | R) VELIKOST PODNIKU |                                   |
|                                 |                                                               |                               |                     |                                   |
|                                 |                                                               |                               |                     |                                   |
|                                 |                                                               |                               |                     |                                   |
|                                 |                                                               |                               |                     |                                   |
| I TYP PLÁTCE DPH                |                                                               |                               | 🔲 🗆 Je subjekt práv | nickou osobou?                    |

#### Záložka adresy subjektu

| erace             | PŘÍSTUP K PRO | ijektu 📃 Komu      | NIKACE 🗙 VY   | MAZAT ŽÁDO | DST 🛛 🖌 H      | ONTROL | A 🔒 FINALIZACE | - 🔒 T    | ISK               |                |                            |                         |                       |            |
|-------------------|---------------|--------------------|---------------|------------|----------------|--------|----------------|----------|-------------------|----------------|----------------------------|-------------------------|-----------------------|------------|
|                   |               |                    |               |            |                |        |                |          |                   |                |                            |                         |                       |            |
| tu                | Subjekt       |                    |               |            |                |        |                |          |                   |                |                            |                         |                       |            |
| cíle              | IČ            | IČ zahraniční      | RČ            |            | Název subjektu |        |                |          |                   | Jméno          |                            | Příjme                  | ní                    | _          |
|                   | Y             | Y                  |               | Y          |                |        |                |          | ¥                 |                |                            | Y                       |                       | Y          |
| ojektu            | 25892533      |                    |               |            | TESCO SW a.    | S.     |                |          |                   |                |                            |                         |                       |            |
| jektu             |               | Položek na stránku | 25 🔻          |            |                |        |                |          |                   |                |                            | Strán                   | ka 1 z 1, položky     | 1 až 1 z 1 |
| jektu             | Detail adresv |                    |               |            |                |        |                |          |                   |                |                            |                         |                       |            |
| ktu               | becan dureby  |                    |               |            |                |        |                |          |                   |                |                            |                         |                       |            |
| základní          | Nazev okresu  | Nazo               | ev ORP        |            | Nazev obce     |        |                | U        | llice<br>ř. Kosmo | nautů          |                            | yp adresy<br>dress ofic | niální (odreco (      | sídla or   |
| lrojů financování | Cionode       | 0101               | nouc          |            | Ciomode        |        |                |          | 1. 103110         | nautu          | /                          | uresa one               | adiin (duresa s       |            |
| lán               | Nový zázna    | am Smaza           | at záznam     | U          | ožit           |        | Storno         |          |                   |                |                            |                         |                       |            |
|                   | B OBEC        |                    |               | NÁZEV (    | KRESU          |        |                |          | NÁZEV I           | RAJE           |                            |                         |                       |            |
| ní principy       | Olomouc       |                    | =             | Olomo      | ouc            |        |                |          | Olomo             | oucký kraj     |                            |                         |                       |            |
| kázky             | B PSČ         |                    |               | MĚSTSK     | Á ČÁST         |        |                |          | NÁZEV (           | DRP            |                            |                         |                       |            |
| í a odvolání      | 779 00        |                    | =             |            |                |        |                |          | Olomo             | ouc            |                            |                         |                       |            |
| nlouvě/dodatku    | ČÁST OBCE     |                    |               | ULICE      |                |        |                |          | číslo o           | RIENTAČNÍ      | ČÍSLO POPISNÉ<br>Evidenční | / KÓD I<br>DOMO         | DRUHU ČÍSLA<br>JVNIHO |            |
| lnět na ÚOHS      | Hodolany      |                    |               | tř. Kos    | smonautů       |        |                |          | 1                 |                | 1288                       |                         | 1                     | i -        |
| ΓZ                | www           |                    |               |            |                |        |                |          | DATUM             | VALIDACE       |                            |                         |                       |            |
| dokumenty         |               |                    |               |            |                |        |                |          | 25. lis           | topadu 2014    | 17:04:41                   |                         |                       |            |
| dosti             |               |                    |               |            |                |        |                |          |                   |                |                            |                         |                       |            |
|                   | Typ adresy    |                    |               |            |                |        |                |          |                   |                |                            |                         |                       |            |
|                   | Kód           | Název              |               |            |                |        | Kód            | Náze     | v                 |                |                            |                         |                       |            |
|                   |               | V                  |               |            | V              |        |                | <b>V</b> |                   |                |                            |                         |                       |            |
|                   | D             | Adresa pro         | o doručení    |            |                | P      | A              | Adre     | sa oficiá         | lní (adresa sí | dla organizace)            |                         |                       |            |
|                   | P             | Adresa mí          | sta realizace |            |                | •      |                | Polož    | iek na strá       | nku 25 👻       | ,                          | Stránka                 | a 1 z 1. položky 1    | až 1 z 1   |
|                   |               | narcourm           | otureunzuoc   |            |                |        |                |          |                   |                |                            |                         | A F & F, DOIOLNY V    |            |

Načte se z validace kontrola

Když neproběhla validace, tak vyplnit

Pokud chyby, tak vložit dokument do žádosti s upozorněním na chybu a uvedením správné adresy

#### Záložka osoby subjektu

| )atová oblast žádosti 🛛 🔨 | OSOBY SUBJEKTU               |                       |                     |                |              |          |              |                           |                                |
|---------------------------|------------------------------|-----------------------|---------------------|----------------|--------------|----------|--------------|---------------------------|--------------------------------|
| entifikace operace        | 🙌 PŘÍSTUP K PROJEKTU         | ROMUNIKA              | ICE 🗙 VYMAZAT ŽÁD   | OST 💉 KONTROLA | FINALIZACE   | TISK     |              |                           |                                |
| jekt                      |                              |                       | l'                  |                |              |          |              |                           |                                |
| ois projektu              | Subjekt                      |                       |                     |                |              |          |              |                           |                                |
| cifické cíle              | IČ IČ za                     | ahraniční RČ          | Č                   | Název subjektu |              |          | Jméno        | Příjn                     | není                           |
| stění                     | Y                            | Y                     | Y                   |                |              | Y        |              | Y                         | Y                              |
| ekty projektu             | 25892533                     |                       |                     | TESCO SW a.s.  |              |          |              |                           |                                |
| sy subjektu               |                              | Položek na stránku 25 | 5 🔻                 |                |              |          |              | Stra                      | ánka 1 z 1, položky 1 až 1 z 1 |
| oy subjektu               | Osoba                        |                       |                     |                |              |          |              |                           |                                |
| / subjektu                | Imána                        |                       | Different           |                |              |          |              | Ulaumf hanntalstaf a said |                                |
| počet základní            | Jmeno                        |                       | Prijmeni            |                |              |          |              |                           |                                |
| led zdrojů financování    | Nenalezeny žádné záznamy k z | obrazení              | ] T [               |                |              |          | T            | UT                        | 01                             |
| nční plán                 |                              | Položek na stránku 25 | 5 💌                 |                |              |          |              | Stra                      | ánka 1 z 1, položky 0 až 0 z 0 |
| átory                     |                              | 1                     |                     | n. wt.         | ~            |          |              |                           |                                |
| zontální principy         | Nový záznam                  | Smazat za             | áznam j U           | lložit         | Storno       |          |              |                           |                                |
| né zakázky                | TITUL PŘED JMÉNEM            | JMÉNO                 |                     | PŘÍJMENÍ       |              | <u>1</u> | UL ZA JMÉNEM |                           |                                |
| nocení a odvolání         | J                            | osef                  | N                   | lovák          |              |          |              |                           |                                |
| e o smlouvě/dodatku       | TELEFON                      |                       | B MOBIL             | B EMAIL        |              |          |              |                           |                                |
| h/podnět na ÚOHS          |                              |                       |                     | novak.         | josef@mmr.cz |          |              |                           |                                |
| hy k VZ                   |                              |                       | _                   |                |              |          |              |                           |                                |
| žené dokumenty            | Hlavní kontaktní oso         | oba                   | Statutární zástupce |                |              |          |              |                           |                                |
| pis žádosti               |                              |                       |                     |                |              |          |              |                           |                                |
|                           |                              |                       |                     |                |              |          |              |                           |                                |
|                           |                              |                       |                     |                |              |          |              |                           |                                |
|                           |                              |                       |                     |                |              |          |              | 18                        |                                |
|                           |                              |                       |                     |                |              |          | /            |                           |                                |

# Záložka účty subjektu

| Název účtu                     | IBAN          | Předčíslí ABO | Základní čá | st ABO        | Kód banky         | Měna účtu | Stát |  |
|--------------------------------|---------------|---------------|-------------|---------------|-------------------|-----------|------|--|
| Nenalezeny žádné záznamy k zol | brazení       |               |             |               |                   |           |      |  |
|                                |               |               | Expor       | t standardní  |                   |           |      |  |
| Nový záznam                    | Smazat záznam | Uložit        |             | Storno        |                   |           |      |  |
| NÁZEV ÚČTU                     |               |               |             | B KÓD BANKY   |                   |           |      |  |
| 🖪 MĚNA ÚČTU                    | E STÁT        |               |             | PŘEDČÍSLÍ ABO | ZÁKLADNÍ ČÁST ABO |           |      |  |

- Účet žadatele musí být veden v českých korunách
- Žadatel typu kraj nebo obec musí mít účet vedený u ČNB
- Příspěvková organizace zřízená územním samosprávným celkem vyplňuje i účet zřizovatele

### Záložka účetní období

| <u>Ι΄ Γ΄ ΕΤΝΙ΄ ΟΒΡΟΒΙ΄</u>           |                |                  |                  |        |                                   |
|--------------------------------------|----------------|------------------|------------------|--------|-----------------------------------|
| 👫 PŘÍSTUP K PROJEKTU 🎽 PLNÉ MO       | CI 🗍 KOPÍROVAT | 🗶 VYMAZAT ŽÁDOST | KONTROLA         | H TISK |                                   |
| Subjekt                              |                |                  |                  |        |                                   |
| IČ                                   | Název subjektu |                  |                  |        | Typ subjektu                      |
| <b></b> Y                            |                |                  |                  | Y      | Υ                                 |
| Nenalezeny žádné záznamy k zobrazení |                |                  |                  |        |                                   |
|                                      |                | Expor            | t standardní     |        |                                   |
| Položek na stránku                   | 25 👻           |                  |                  |        | Stránka 1 z 1, položky 0 až 0 z 0 |
| Účetní období                        |                |                  |                  |        |                                   |
| Účetní období od                     |                |                  | Účetní období do |        |                                   |
|                                      |                |                  | Y                |        | Y                                 |
| Nenalezeny žádné záznamy k zobrazení |                |                  |                  |        |                                   |
| Položek na stránku                   | 25 🔻           |                  |                  |        | Stránka 1 z 1, položky 0 až 0 z 0 |
|                                      |                |                  |                  |        |                                   |
|                                      |                |                  |                  |        |                                   |
| ÚČETNÍ OBDOBÍ ODÚČETNÍ O             | BDOBÍ DO       |                  |                  |        |                                   |
|                                      |                |                  |                  |        |                                   |

Vyplnit účetní období: platí v případě již poskytnuté podpory de-minimis

# Záložka rozpočet roční

| ROZPOČET ROČ    | ŇÍ                                                                                                    |                             |         |                   |                 |                 |                  |                 |                 |  |
|-----------------|----------------------------------------------------------------------------------------------------|-----------------------------|---------|-------------------|-----------------|-----------------|------------------|-----------------|-----------------|--|
| 👫 PŘÍSTUP K P   | ROJEKTU                                                                                                    | PLNÉ MOCI                   | KOPÍROV | AT 🗙 VYMAZ        | AT ŽÁDOST 💊     | KONTROLA        | FINALIZACE       | TISK            |                 |  |
| Kód Název       |                                                                                                    |                             |         |                   |                 |                 |                  |                 |                 |  |
|                 | Υ                                                                                                    |                             |         |                   |                 |                 |                  |                 |                 |  |
| IROP - 3.3      |                                                                                                    |                             | IROP -  | výzva na Územní p | olány 3.3       |                 |                  |                 |                 |  |
|                 | ▶ Polo                                                                                                    | ožek na stránku 🛛 25 🔻      |         |                   |                 |                 |                  |                 | Stránka         |  |
| Kód             | Název                                                                                                    |                             |         | Částka za 1.rok   | Částka za 2.rok | Částka za 3.rok | Částka za 4.rok  | Částka za 5.rok | Částka za 6.rok |  |
| <b>Y</b>        |                                                                                                    |                             | Y       | <b>T</b>          | <b>T</b>        | ۲ 📃 🔻           | <b>Y</b>         | <b>T</b>        | <b>Y</b>        |  |
| 1               | Celkové vj                                                                                                    | idaje                       |         | 0,00              | 100 000,00      | 0,00            | 0,00             | 0,00            | 0,00            |  |
| 1.1             | Celkové z                                                                                                    | oůsobilé výdaje             |         | 0,00              | 100 000,00      | 0,00            | 0,00             | 0,00            | 0,00            |  |
| 1.1.1           | Celkové z                                                                                                    | oůsobilé výdaje - investičn | í       | 0,00              | 100 000,00      | 0,00            | 0,00             | 0,00            | 0,00            |  |
| 1.1.1.1         | Pořízení n                                                                                                    | ehmotného majetku           |         | 0,00              | 100 000,00      | 0,00            | 0,00             | 0,00            | 0,00            |  |
| 1.1.2           | 1.2         Celkové způsobilé výdaje - neinvestiční         0,00         0,00         0,00         0,00         0,00         0,00         0,00         0,00         0,00         0,00         0,00         0,00         0,00         0,00         0,00         0,00         0,00         0,00         0,00         0,00         0,00         0,00         0,00         0,00         0,00         0,00         0,00         0,00         0,00         0,00         0,00         0,00         0,00         0,00         0,00         0,00         0,00         0,00         0,00         0,00         0,00         0,00         0,00         0,00         0,00         0,00         0,00         0,00         0,00         0,00         0,00         0,00         0,00         0,00         0,00         0,00         0,00         0,00         0,00         0,00         0,00         0,00         0,00         0,00         0,00         0,00         0,00         0,00         0,00         0,00         0,00         0,00         0,00         0,00         0,00         0,00         0,00         0,00         0,00         0,00         0,00         0,00         0,00         0,00         0,00         0,00         0,00         0,00         0,00 |                             |         |                   |                 |                 |                  | 0,00            |                 |  |
| 1.1.2.2         | Pořízení s                                                                                                    | lužeb bezprostředně souv    | isející | 0,00              | 0,00            | 0,00            | 0,00             | 0,00            | 0,00            |  |
| 1.2             | Celkové ne                                                                                                    | ezpůsobilé výdaje           |         | 0,00              | 0,00            | 0,00            | 0,00             | 0,00            | 0,00            |  |
| <               |                                                                                                    |                             |         |                   |                 |                 |                  |                 |                 |  |
|                 |                                                                                                    |                             |         | *                 |                 |                 | •                | *               | •               |  |
|                 |                                                                                                    |                             |         | Export            | standardní      | Editovat v      | ie 🛛             |                 |                 |  |
|                 |                                                                                                    |                             |         |                   |                 |                 |                  |                 |                 |  |
|                 |                                                                                                    |                             |         |                   |                 |                 |                  |                 |                 |  |
| ко́р            |                                                                                                    | NÁZEV                       |         |                   |                 |                 |                  |                 |                 |  |
| 1               |                                                                                                    | Celkové výdaje              |         |                   |                 |                 |                  |                 |                 |  |
| ČÁSTKA ZA 1.ROK |                                                                                                    | ČÁSTKA ZA 2.ROK             | ČÁS     | STKA ZA 3.ROK     | ČÁSTKA Z        | A 4.ROK         | ČÁSTKA ZA 5.ROK  |                 |                 |  |
|                 | 0,00                                                                                                    | 100 000,                    | 00      |                   | 0,00            | 0,00            |                  | 0,00            |                 |  |
| ČÁSTKA ZA 6.ROK |                                                                                                    | ČÁSTKA ZA 7.ROK             | ČÁS     | STKA ZA 8.ROK     | ČÁSTKA Z/       | 9.ROK           | ČÁSTKA ZA 10.ROK |                 |                 |  |

Pro aktivaci záložky rozpočet je nutné mít vyplněné údaje na záložce Specifický cíl, typ subjektu žadatele a provedenou validaci na záložce Subjekty projektu a doplněný typ režimu financování na záložce Projekt

0.00 0,00 0,00 0,00 0,00 ČÁSTKA CELKEM ÚROVEŇ PROCENTO POTOMEK 1 100 000,00 100,00

# Záložka rozpočet projektu

- Údaje vyplňovat po letech projektu
- Pole částka za 1. rok představuje rok, ve kterém započala fyzická realizace projektu
- V případě ex-post financování se způsobilé výdaje uvádí do roku, kdy budou v rámci žádosti o platbu proplaceny, nikoliv do roku, kdy byly vynaloženy a platí:
  - Etapa/projekt skončí do 30.9. kalendářního roku údaje budou uvedeny v rozpočtu v roce, kdy končí etapa/projekt
  - Etapa/projekt skončí po 30.9. kalendářního roku údaje budou uvedeny v rozpočtu v následujícím roce, kdy končí etapa/projekt
  - Příklad: etapa končí 30.7.2018, údaje budou uvedeny pro rok 2018
  - Příklad: etapa končí 25.10.2018, údaje budou uvedeny pro rok 2019

# Záložka finanční plán

| Datová oblast žádosti 🔨    | FINANČNÍ PLÁN           |                       |               |        |             |               |            |           |              |          |       |                              |            |
|----------------------------|-------------------------|-----------------------|---------------|--------|-------------|---------------|------------|-----------|--------------|----------|-------|------------------------------|------------|
| Identifikace operace       | 👬 PŘÍSTUP K PROJEKTU    | J 🔍 KOMUNIKACE        | X VYMAZAT     | ŽÁDOST | 💉 KON       | TROLA         | FINALIZACE |           | TISK         |          |       |                              |            |
| Projekt                    | Pořadí finančního plánu | Datum nředložení      | Záloha - nlán | Záloha | - Investice | Záloha -      | Vvúčtová   | ní - nlán | Vyúčtování - | Vyúčtová | ní -  | Vyúčtování - plán očištěné o | Vyúčto     |
| Popis projektu             |                         |                       |               | -      |             | Neinvestice   |            |           | Investice    | Neinvest | ice   | příjmy                       | očiště     |
| Specifické cíle            | Y                       | ¥                     |               | ſ      | Y           |               | r          | Y         |              | Υ        | ¥     | Υ                            |            |
| Umístění                   | <                       | zobrazeni             |               |        |             |               |            |           |              |          |       |                              | >          |
| Subjekty projektu          |                         |                       |               | •      | -           |               | •          | -         |              | •        | *     | -                            | ·          |
| Adresy subjektu            |                         |                       |               |        |             | Export standa | rdní       |           |              |          |       |                              |            |
| Osoby subjektu             |                         | Položek na stránku 25 |               |        |             |               |            |           |              |          |       | Stránka 1 z 1. položky 0     | 1 27 0 7 0 |
| Účty subjektu              |                         |                       |               |        |             |               |            |           |              |          |       | ottalika i 2 i, položký v    | 142 0 2 0  |
| Rozpočet základní          | Nový záznam             | Smazat zázn           | am            | Uložit |             | Storne        | )          |           |              |          |       |                              |            |
| Přehled zdrojů financování | POŘADÍ FINANČNÍHO PLÁNU | DATUM PŘI             | EDLOŽENÍ      |        |             |               |            |           |              |          | PROPL | ACENO                        |            |
| Finanční plán              |                         | 28.11.2               | 014           | Ш      | 🗆 Závěre    | čná platba    |            |           |              |          |       |                              |            |
| Indikátory                 | ZÁLOHA - PLÁN           |                       |               |        | υγύζτον     | ÁNÍ - PLÁN    |            |           |              |          |       |                              |            |
| Horizontální principy      |                         |                       |               |        |             | 100 00        | 00,00      |           |              |          |       |                              |            |
| Veřejné zakázky            |                         |                       |               |        |             |               |            |           |              |          |       |                              |            |
| Hodnocení a odvolání       |                         |                       |               |        |             |               |            |           |              |          |       |                              |            |
| Údaje o smlouvě/dodatku    |                         |                       |               |        |             |               |            |           |              |          |       |                              |            |
| Návrh/podnět na ÚOHS       |                         |                       |               |        |             |               |            |           |              |          |       |                              |            |
| Přílohy k VZ               |                         |                       |               |        |             |               |            |           |              |          |       |                              |            |
| Přiložené dokumenty        |                         |                       |               |        |             |               |            |           |              |          |       |                              |            |
| Podpis žádosti             |                         |                       |               |        |             |               |            |           |              |          |       |                              |            |

- Je nutné založit tolik finančních plánů, kolik má projekt etap
- Zprávu o realizaci projektu a žádost o platbu je nutné předložit vždy do 20 pracovních dnů od ukončení etapy
- Suma částek na záložce finanční plán se musí rovnat s částkou celkových způsobilých výdajů

### Klíčové aktivity

| ŽADATEL                |         |                                                                                              | NÁPOVĚDA                          |
|------------------------|---------|----------------------------------------------------------------------------------------------|-----------------------------------|
| Nacházíte se: Nástěnka | Žadatel | Operace Klíčové aktivity                                                                     |                                   |
|                        |         |                                                                                              |                                   |
| Profil objektu         | ^       | KLÍČOVÉ AKTIVITY                                                                             |                                   |
| Nová depeše a koncepty |         | 🎲 PŘÍSTUP K PROJEKTU 🎽 PLNÉ MOCI 🗇 KOPÍROVAT 🗶 VYMAZAT ŽÁDOST 🖌 KONTROLA 🔒 FINALIZACE 🖨 TISK |                                   |
| Přehled depeší         |         | Název klíčové aktivity                                                                       |                                   |
| Poznámky               |         |                                                                                              | Y                                 |
| Úkoly                  |         | Nenalezeny žádné záznamy k zobrazení                                                         |                                   |
| Datová oblast žádosti  | ^       | I Položek na stránku 25 🗸                                                                    | Stránka 1 z 1, položky 0 až 0 z 0 |
| Identifikace projektu  | ^       | NÁZEV KLÍČOVÉ AKTIVITY                                                                       |                                   |
| Identifikace operace   |         |                                                                                              | 0/2000 Otavřít v povám akně       |
| Výběr podvýzvy         |         |                                                                                              |                                   |
| Projekt                |         |                                                                                              |                                   |
| Specifické cíle        |         |                                                                                              |                                   |
| Popis projektu         |         |                                                                                              |                                   |
| Indikátory             |         |                                                                                              |                                   |
| Horizontální principy  |         | PŘEHLED NÁKLADÚ                                                                              | 0/2000 Otevřít v novém okně       |
| Klíčové aktivity       |         |                                                                                              |                                   |
| Cílová skupina         |         |                                                                                              |                                   |
| Umístění               |         |                                                                                              |                                   |
| Subjekty               | ^       |                                                                                              |                                   |
| Subjekty projektu      |         |                                                                                              |                                   |

Vyplnit dle výzvy! Konkrétně vybrat dle vašeho projektu 24

# Záložka veřejné zakázky

| Prijmy projektu  I jiné peněžní příjmy (JPP)  I příjmy dle čl. 61 obecného naří:                          | ZENÍ                    |                |               |       |
|----------------------------------------------------------------------------------------------------|-------------------------|----------------|---------------|-------|
| Doplňkové informace                                                                                       |                         |                | Atribut opera | ace   |
| ☑ Realizace zadávacích řízení na projektu                                                                 |                         |                | 🗆 Integro     | ovaný |
| REŽIM FINANCOVÁNÍ      E      Projekt je zcela nebo zčásti prová                                          | děn sociálními partnery | nebo NNO       | Synerg        | jický |
| Projekt je zaměřen na orgány veřejné správy a veřejné služby na celostátní, regionální nebo místní úrovni |                         | Identifikac    | e projektu    | ^     |
|                                                                                                    |                         | Identifik      | ace operace   |       |
| <ul> <li>Vyplňují všichni žadatelé a všechny záložky!</li> </ul>                                          |                         | Projekt        |               |       |
| <ul> <li>Vyplnit dle Postup pro podání žádosti o podporu v</li> </ul>                                     |                         | Specific       |               |       |
| MS2014+: Příloha č. 1 Specifických pravidel pro<br>žadatele a příjemce výzvy č. 68 IPOP                   |                         | Popis projektu |               |       |
| Zadatete a prijenice vyzvy C. 00 mor                                                                      | Veřejné zakázky         | 1              | ^             |       |
|                                                                                                    | Veřejné zakázky         |                |               |       |
|                                                                                                    | Hodnocení a             | odvolání       |               |       |
|                                                                                                    | Návrh/podně             |                |               |       |
|                                                                                                    | Údaje o smlo            | uvě/dodatl     | ĸu            |       |
|                                                                                                    | Přílohy k VZ            |                |               |       |

# Veřejné zakázky

| Méně než 400/500 tis.                                                                                                    | Od 400/500 tis. Kč do                                                                                                    | Od 2 mil./6mil. Kč                                                                                                    |
|----------------------------------------------------------------------------------------------------|----------------------------------------------------------------------------------------------------|----------------------------------------------------------------------------------------------------|
| Kč bez DPH                                                                                                    | 2mil./6mil. Kč bez DPH                                                                                                    | bez DPH                                                                                                    |
| Neprovádí se výběrové                                                                                                    | Výběr dodavatele je                                                                                                    | Výběr dodavatele je                                                                                                    |
| řízení                                                                                                    | vázán na VŘ                                                                                                    | vázán na VŘ                                                                                                    |
| <ul> <li>Rozhodnutí<br/>o dodavateli vychází<br/>z dříve získaných<br/>informací na trhu<br/>(resp. cenách) nebo<br/>průzkumu trhu</li> <li>Doložení účetního<br/>dokladu - zřejmý<br/>předmět zakázky,<br/>množství plnění<br/>a cena</li> </ul> | <ul> <li>Povinnost zveřejnit<br/>výzvu na esfcr.cz</li> <li>Zápis o hodnocení<br/>nabídek</li> <li>Písemná smlouva<br/>s dodavatelem<br/>(alespoň ve formě<br/>písemné potvrzené<br/>objednávky<br/>dodavatelem)</li> </ul> | Dle zákona<br>č.137/2006 Sb.,<br>o veřejných<br>zakázkách<br>• Povinnost<br>zveřejnění<br>• Zápis o posouzení a<br>hodnocení nabídek<br>• Písemná smlouva<br>s dodavatelem<br>(nepostačuje<br>objednávka) |

• ÚČELOVÉ DĚLENÍ PŘEDMĚTU VZ JE NEPŘÍPUSTNÉ !!!

26

### Záložka čestné prohlášení

| ČESTNÁ PROHLÁŠENÍ                                                         |                                                                          |                                         |                                                     |                                                        |                                     |                     |                                                                       |                                   |                          |                               |                  |
|---------------------------------------------------------------------------|--------------------------------------------------------------------------|-----------------------------------------|-----------------------------------------------------|--------------------------------------------------------|-------------------------------------|---------------------|-----------------------------------------------------------------------|-----------------------------------|--------------------------|-------------------------------|------------------|
| PŘÍSTUP K PROJEKTU                                                        | ROMUNIKACE                                                               | 🗙 VYM                                   | AZAT ŽÁDOST                                         | V KONTROLA                                             | 🔒 FINALIZ                           | ACE                 | TISK                                                                  |                                   |                          |                               |                  |
| ázev čestného prohlášení                                                  |                                                                          |                                         | Popis                                               |                                                        |                                     |                     |                                                                       |                                   |                          | Kód                           | Souhlas          |
|                                                                           |                                                                          |                                         | 7                                                   |                                                        |                                     |                     |                                                                       |                                   | Y                        | <b>Y</b>                      |                  |
| estné prohlášení o trestní                                                | bezúhonnosti                                                             |                                         |                                                     |                                                        |                                     |                     |                                                                       |                                   |                          | 4                             |                  |
| ublicita                                                                  |                                                                          |                                         |                                                     |                                                        |                                     |                     |                                                                       |                                   |                          | 7                             |                  |
|                                                                           | ložek na stránku 🛛 25 🛛 👻                                                |                                         |                                                     |                                                        |                                     |                     |                                                                       |                                   | 5                        | Stránka 1 z 1, pol            | ložky 1 až 2 z 2 |
| Νουύ τότροφ                                                               | Vopírovat zázp                                                           | om                                      | Smozot zózn                                         | am 1                                                   | Illožit                             |                     | Storpo                                                                |                                   |                          |                               |                  |
|                                                                           | ,                                                                        |                                         |                                                     |                                                        |                                     |                     |                                                                       |                                   |                          |                               |                  |
| NÁZEV ČESTNÉHO PROHLÁS                                                    | ŚENÍ                                                                     |                                         |                                                     |                                                        | 1                                   |                     | Výběr ná:                                                             | zvu                               |                          |                               |                  |
| Čestné prohlášení o t                                                     | restní bezúhonnosti                                                      |                                         |                                                     |                                                        |                                     |                     | čestného                                                              |                                   |                          |                               |                  |
| τεντ δεοτμέμο αρομι άδε                                                   | - MÍ                                                                     |                                         |                                                     |                                                        |                                     |                     | prohlášer                                                             | ní                                | 411/2000                 | Otevřít v no                  | vém okně         |
| Čestně prohlašuji, že j<br>důsledků, které by pro<br>uvedených v tomto če | sem nebyl/a pravomo<br>) mě vyplývaly v přípac<br>:stném prohlášení, jse | vcně odsou:<br>dě nepravd<br>m povinen/ | zen/a za trestn<br>ivých údajů uv<br>/na neprodleně | ý čin a v součas<br>edených v tomto<br>i toto oznámit. | sné době není pr<br>o čestném prohl | oti mně<br>ášení. B | vedeno trestní řízení. vedeno trestní řízení. veru na vědomí, že poku | sem si plně vě<br>d by došlo k ja | idom/a mo<br>ikékoliv zm | žných právníc<br>ěně skutečno | sh<br>vstí       |
|                                                                           |                                                                          |                                         | •                                                   | Souhlas                                                | s čestným p                         | rohláš              | sením                                                                 | 🗆 Souhla                          | asím s čes               | tným prohláše                 | ením             |

- Vybrat všechna čestná prohlášení
- Pak nutné zaškrtnout "checkbox" "Souhlasím s čestným prohlášením", pokud nebude provedeno, nebude možné žádost podat

# Záložka dokumenty

| Nacházíte se:  | Nástěnka       | Žadatel | Uživatelská příručka I | SKP14+   | Přiložené dokumenty   | y                          |            |                 |        |       |        |                             |      |
|----------------|----------------|---------|------------------------|----------|-----------------------|----------------------------|------------|-----------------|--------|-------|--------|-----------------------------|------|
|                |                |         |                        |          |                       |                            |            |                 |        |       |        |                             |      |
| Datová oblas   | t žádosti      | ^       | PŘILOŽENÉ DOK          | JMENTY   |                       |                            |            |                 |        |       |        |                             |      |
| Identifikace ( | operace        |         | 👫 PŘÍSTUP K PR         | ojektu   | ROMUNIKACE            | X VYMAZAT ŽÁDOST           | V KONTROLA | FINALIZACE      | 🖶 TISK |       |        |                             |      |
| Projekt        |                |         | Pořadí                 | Název do | kumentu               |                            |            | Doložený soubor | Pot    | vinný | Soubor |                             |      |
| Popis projekt  | tu             |         | Y                      |          |                       |                            | Y          | ΟY              |        |       |        |                             | Y    |
| Specifické cí  | le             |         | 1                      | Ostatní  |                       |                            |            |                 |        | 1     |        |                             |      |
| Umístění       |                |         |                        |          |                       |                            | Expor      | t standardní    |        |       |        |                             |      |
| Subjekty pro   | jektu          |         |                        |          |                       | 1                          |            |                 |        |       |        |                             |      |
| Adresy subje   | ktu            |         |                        | Pol      | ozek na stranku 25 🔻  |                            |            |                 |        |       |        | Stránka 1 z 1, polozky 1 az | 121  |
| Osoby subje    | ctu            |         | Nový zázr              | iam      | Smazat zázna          | am 🚺 Uložit                |            | Storno          |        |       |        |                             |      |
| Účty subjekt   | u              |         | Xf                     | -        |                       |                            |            |                 |        |       |        |                             |      |
| Rozpočet zá    | dadní          |         | 1                      | Osta     | atní                  |                            |            |                 |        |       |        |                             |      |
| Přehled zdro   | jů financování |         | číslo                  | NÁZEV    | / PŘEDDEFINOVANÉHO DO | KUMENTU                    |            |                 |        |       |        |                             | _    |
| Finanční plár  | ı              |         |                        | Osta     | tní                   |                            |            |                 |        |       |        |                             | 1    |
| Indikátory     |                |         | Povinný                |          | 0<br>Ioložený soubor  | DOKAZ NA UMÍSTĚNÍ DOKUMENT | ru         |                 |        |       |        |                             |      |
| Horizontální   | principy       |         |                        | 00       | Southy Souton         |                            |            |                 |        |       | 0/2    | 000 Otovřít v povém c       | okně |
| Veřejné zaká   | zky            |         | PUPIS DUKUMENTU        |          |                       |                            |            |                 |        |       | 0/2    | 000 Otevni v novem c        | KIIC |
| Hodnocení a    | odvolání       |         |                        |          |                       |                            |            |                 |        |       |        |                             |      |
| Údaje o smlo   | uvě/dodatku    |         |                        |          |                       |                            |            |                 |        |       |        |                             |      |
| Návrh/podně    | t na ÚOHS      |         |                        |          |                       |                            |            |                 |        |       |        |                             |      |
| Přílohy k VZ   |                |         | SOUBOR                 |          |                       |                            |            | DOKUMENT ZADAL  |        |       |        | DATUM VLOŽENÍ               |      |
| Přiložené do   | kumenty        |         | 2                      |          |                       |                            | Připojit   | ZADATEL04       |        |       |        | 23. listopadu 2014          | Ŷ    |
| Podpis žádos   | sti            |         |                        |          |                       |                            |            |                 |        |       |        | VERZE DOKUMENTU             | _    |
|                |                |         |                        |          |                       |                            |            |                 |        |       |        |                             |      |
|                |                |         |                        |          |                       |                            |            |                 |        |       |        |                             |      |

- Požadované dokumenty/přílohy jsou uvedeny v textu výzvy MAS/ŘO. Jednotlivé přílohy se elektronickým podpisem nepodepisují, podepisuje se až celá žádost! Tlačítkem Připojit fyzický soubor připojite a záznam uložte. U povinných příloh, které nejsou relevantní, přiložte dokument s odůvodněním, proč tato přiloha není relevantní

#### Plné moci

| Navigace | PLNÉ MOCI                                        |                                                        |                                                             |          |             |                             |
|----------|--------------------------------------------------|--------------------------------------------------------|-------------------------------------------------------------|----------|-------------|-----------------------------|
| Operace  | Typ plné moci                                    | Zmocnitel                                              | Zmocněnec                                                   | Platnost | Platnost od | Platí do                    |
|          | Y                                                |                                                        | Y                                                           |          | Y           | 7                           |
|          | Papírová                                         | DJSPIKAT                                               | ESCHAKRI                                                    |          | 19. 5. 2015 |                             |
|          | II < 1 ► ► s                                     | <sup>p</sup> oložek na stránku 25 💌<br>Smazat záznam U | ložit Storno                                                |          | St          | ránka 1 z 1, položky 1 až 1 |
|          | Piná moc                                         |                                                        |                                                             |          |             |                             |
|          | TYP PLNÉ MOCI     Papírová                       |                                                        | 1                                                           |          |             |                             |
|          | Pořízení plné moci                               |                                                        |                                                             |          |             |                             |
|          | CONTREL  DJSPIKAT  ZMOCNĚNEC  ESCHAKRI  PLNÁ MOC |                                                        | PLATNOST OD PLATÍ PLATNOST OD PLATÍ MÍSTO ULOŽENÍ DOKUMENTU | 29       |             |                             |

#### Kontrola

- Provádíme zpravidla po vyplnění všech záložek (celé žádosti).
- Můžeme využít i průběžně jako nápovědu jak správně dané pole vyplnit.
- Všechny červené chybové hlášky nutno odstranit.

ISUM-317266: <u>Klíčové aktivity</u> - Musí být zadána alespoň jedna klíčová aktivita (Název + Popis klíčové aktivity). ISUM-317266: <u>Umístění</u> - Musí existovat alespoň jeden záznam Dopadu k projektu. ISUM-317266: <u>Umístění</u> - Musí existovat alespoň jeden záznam Místa realizace k projektu ISUM-314216: <u>Dokumenty</u> - Není vyplněn povinný atribut Název dokumentu. ISUM-314216: <u>Osoby subjektu</u> - Není vyplněn povinný atribut Příjmení. ISUM-314216: <u>Osoby subjektu</u> - Není vyplněn povinný atribut Jméno. ISUM-314216: <u>Indikátory</u> - Není vyplněn povinný atribut Cílová hodnota. ISUM-314216: <u>Indikátory</u> - Není vyplněn povinný atribut Popis hodnoty. ISUM-314216: <u>Indikátory</u> - Není vyplněn povinný atribut Výchozí hodnota. ISUM-314216: <u>Indikátory</u> - Není vyplněn povinný atribut Uýchozí hodnota.

#### Finalizace

- Nutno v nastavení přístupů (záložka Přístup k žádosti) uvést/zatrhnout Signatáře.
- I po finalizaci žádosti o podporu možno provést změny.
- V PŘÍKAZOVÉM ŘÁDKU se objeví tlačítko STORNO FINALIZACE.
- Poté opět nutno finalizovat.
- ► POZOR!!!

U finalizované žádosti nelze provádět změny v přístupech k projektu. Pokud je nutné změnu provést, musíte zmáčknout Storno finalizace na horní liště .

#### STORNO FINALIZACE

# Podpis a podání žádosti

#### PODPIS ŽÁDOSTI

Poslední záložka v levém menu.

#### Zaktivní se až po úspěšné finalizaci.

- Podepisuje jeden či více signatářů (dle volby na záložce Identifikace operace → pole Způsob jednání).
- Nutný elektronický podpis (osobní kvalifikovaný certifikát).

#### PODÁNÍ ŽÁDOSTI

- Určeno na první záložce Identifikace operace (pole Typ podání) při vyplňování žádosti.
- Automaticky (nastaveno defaultně) x Ručně.
- Žádost podána současně s podpisem x Žádost ručně podána.

| Datová oblast žádosti      | $\sim$ |  |  |  |  |  |
|----------------------------|--------|--|--|--|--|--|
| Identifikace projektu 🗸 🗸  |        |  |  |  |  |  |
| Klíčové aktivity           |        |  |  |  |  |  |
| Cílová skupina             |        |  |  |  |  |  |
| Umístění                   |        |  |  |  |  |  |
| Subjekty                   | $\sim$ |  |  |  |  |  |
| Financování 🗸 🗸            |        |  |  |  |  |  |
| Kategorie intervencí       |        |  |  |  |  |  |
| Veřejné zakázky            | $\sim$ |  |  |  |  |  |
| Čestná prohlášení          |        |  |  |  |  |  |
| Přiložené dokumenty        |        |  |  |  |  |  |
| Seznam odborností projektu | I      |  |  |  |  |  |
| Podpis žádosti             |        |  |  |  |  |  |

# Podpis žádosti

| <ul> <li>PŘÍSTUP K PROJEKTU PLNÉ MOCI OKOPÍROVAT STORNO FINALIZACE TISK</li> <li>Storno Finalizace Tisk</li> <li>Storno Finalizace Tisk</li> <li>Storno Finali</li></ul> | ODPIS ŽÁDOSTI                       |                    |                                                                                                    |                   |        |  |
|----------------------------------------------------------------------------------------------------|-------------------------------------|--------------------|----------------------------------------------------------------------------------------------------|-------------------|--------|--|
| Žádost o podporu se podepisuje elektronickým podpisem stiskem ikony pečetě.<br>souBoR<br>Tiskova verze zadosti OIBQOPpdf<br>DATUM VYTVOŘENÍ DOKUMENTU<br>SPRÁVCE PROJEKTU, KTERÝ DOKUMENT VYTVOŘIL<br>JMPODDAN                                                                                                    | PŘÍSTUP K PROJEKTU                  | PLNÉ MOCI          | KOPÍROVAT                                                                                                    | STORNO FINALIZACE | H TISK |  |
| SOUBOR<br>Tiskova verze zadosti OIBQOPpdf<br>DATUM VYTVOŘENÍ DOKUMENTU<br>10. července 2015 10:05:04<br>JMPODDAN                                                                                                    | Žádost o podporu se podepisuje el   | ektronickým podpis | em stiskem ikony pečet                                                                                          | ě                 |        |  |
| Tiskova verze zadosti OIBQOPpdf Připojit Otevřít DATUM VYTVOŘENÍ DOKUMENTU SPRÁVCE PROJEKTU, KTERÝ DOKUMENT VYTVOŘIL JMPODDAN                                                                                                    | SOUBOR                              |                    | 1999 - 1999 - 1999 - 1999 - 1999 - 1999 - 1999 - 1999 - 1999 - 1999 - 1999 - 1999 - 1999 - 1999 - 1999 - 1999 - |                   |        |  |
| DATUM VYTVOŘENÍ DOKUMENTU SPRÁVCE PROJEKTU, KTERÝ DOKUMENT VYTVOŘIL<br>10. července 2015 10:05:04 JMPODDAN                                                                                                    | Tiskova verze zadost                | i OIBQ0Ppdf        |                                                                                                    | Připojit Otevřít  |        |  |
| 10. července 2015 10:05:04 JMPODDAN                                                                                                    | DATUM VYTVOŘENÍ DOKUMENTU           | SPRÁVCE PRO        | JEKTU, KTERÝ DOKUME                                                                                             | NT VYTVOŘIL       |        |  |
|                                                                                                    | 10. července 2015 10:05:04 JMPODDAN |                    |                                                                                                    |                   |        |  |
|                                                                                                    |                                     |                    |                                                                                                    |                   |        |  |
|                                                                                                    |                                     |                    |                                                                                                    |                   |        |  |

- Na záložce Podpis žádosti klikněte na ikonu pečeti.
- Po úspěšném podepsání tiskové verze žádosti se černá ikona pečeti změní na zelenou.

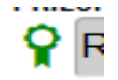

## Podpis žádosti

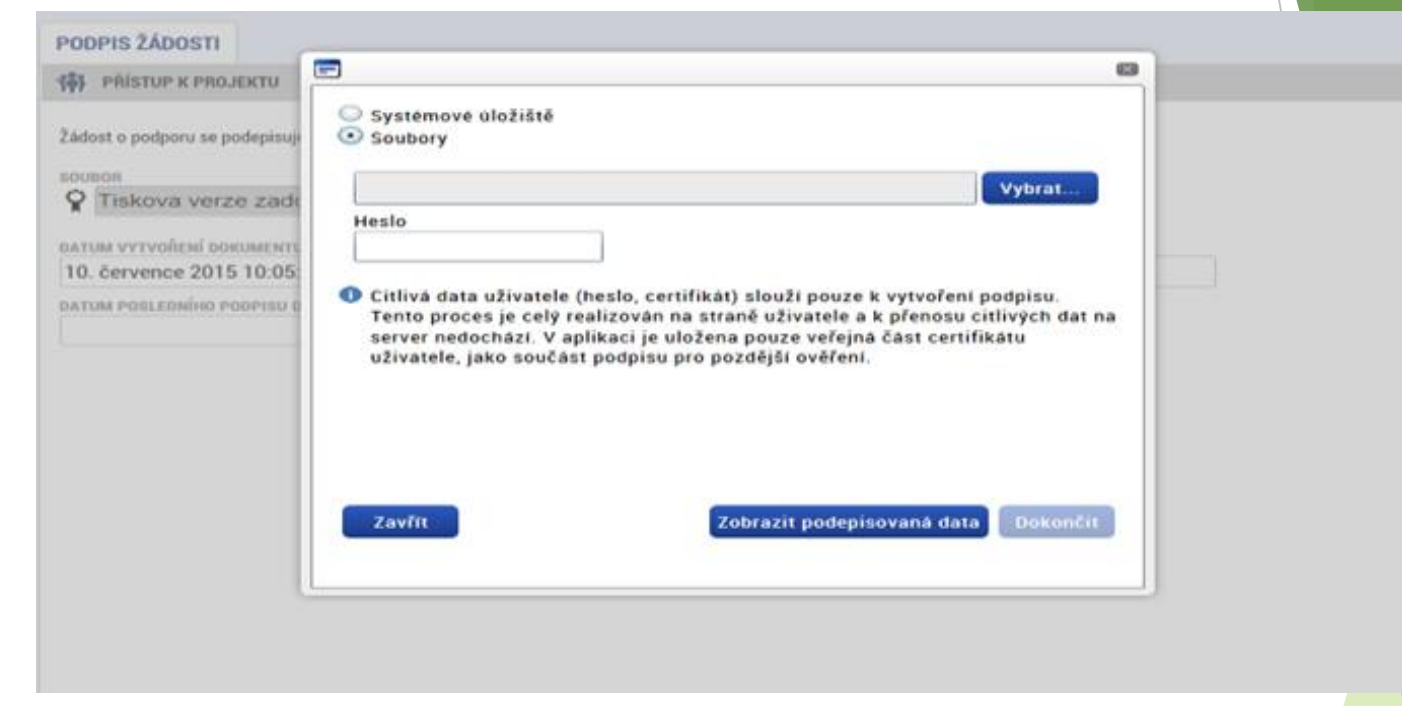

- Označíte checkbox Soubory.
- Přes tlačítko Vybrat vložíte soubor s elektronickým podpisem výběrem z adresářů vašeho počítače.
- Vložíte Heslo.
- Stisknete tlačítko Dokončit.

## Stav žádosti

| IDENTIFIKACE OPERACE                                                                                  |                                                                                                    |
|----------------------------------------------------------------------------------------------------|----------------------------------------------------------------------------------------------------|
| 🐐 PŘÍSTUP K PROJEKTU 🎽 PLNÉ MOCI 🗱 ZRUŠENÍ SDÍLENÍ 📋 KOPÍROVAT 🖨 TISK                                 |                                                                                                    |
| zkrácený název projektu<br>Dětská skupina<br>stav                                                     | REGISTRAČNÍ ČÍSLO PROJEKTU<br>CZ.03.1.51/0.0/0.0/15_035/0002172<br>Identifikace Zádosti (Hash) verze |
| Žádost o podporu zaregistrována                                                                       | 2EKbSP 0005 0                                                                                        |
| PROCES                                                                                                | Žádost o podporu                                                                                     |
| Zaregistrování žádosti o podporu Zobrazení stavů                                                      | DATUM ZALOŽENÍ DATUM FINALIZACE                                                                      |
| SPRÁVCE PŘÍSTUPŮ                                                                                      | 1. prosince 2015 16:43:25 5. kvetna 2016 9:04:23                                                     |
| LNPESELE                                                                                              | DATUM PODPISU DATUM PODANI AKTUALNI VERZE ZADOSTI<br>6. května 2016 8:36:54 6. května 2016 8:36:54   |
| NAPOSLEDY ZMĚNIL         DATUM A ČAS POSLEDNÍ ZMĚNY           LNPESELE         6. května 2016 8:36:56 | DATUM PRVNÍHO PODÁNÍ VRÁCENO Z                                                                       |
| TYP PODÁNÍ<br>Automatické                                                                             | Verze                                                                                                |
| zPůsob jednání<br>Podepisuje jeden signatář                                                           |                                                                                                    |

- Datum a čas jednotlivých operací se žádostí od jejího založení až po podání.
- Možno sledovat stav podané žádosti během její administrace v systému
- Pokud je žádost správně podána, je doplněno registrační číslo projektu.

#### Máte dotazy?

#### Děkuji za pozornost!

Ing. Michaela Košvicová projektový manažer

kosvicova@branabrnenska.cz +420 725 016 886 www.branabrnenska.cz